# TECHNOInvestor

A Senior Technology Project

Teacher Guide

For Microsoft 365

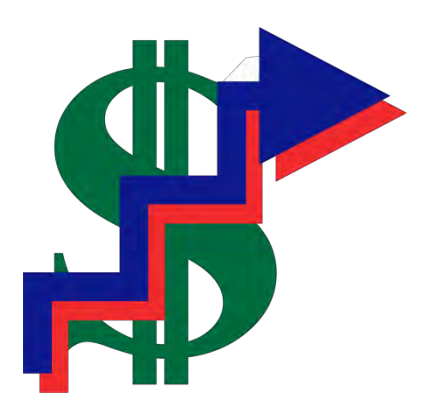

Copyright © 1993 – 202**4** TechnoKids Inc. All Rights Reserved

#### This is a preview. The number of pages is limited. Some pages are omitted. https://www.technokids.com/store/high-school/technoinvestor/stock-market-game.aspx

# Table of Contents

## Introduction - Getting Started

| How to Use This Guide<br>How to Use the Resource Files<br>Project Overview | i<br>ii<br>iv |
|----------------------------------------------------------------------------|---------------|
| Introduction to Technolnvestor                                             | iv            |
| Preparing to Teach Technolnvestor                                          | . V           |

## Session 1 - The TechnoStock Exchange

| Overview<br>Materials<br>Teacher Preparation<br>Teaching Strategy<br>Lesson Plan<br>Learning Objectives                                                                                                    | 1<br>1<br>2<br>4<br>5                                                             |
|----------------------------------------------------------------------------------------------------|-----------------------------------------------------------------------------------|
| Assignment 1: Introduction to Spreadsheets                                                                                                    | 7                                                                                 |
| Open Microsoft Excel.<br>Label the Parts of the Microsoft Excel Window.<br>Parts of the Microsoft Excel Window:<br>Working with Columns.<br>Working with Rows.<br>Working with Cells.<br>How to Enter Text.<br>Move from Cell to Cell.<br>Resize Column Width.<br>Resize Row Height.<br>Use the Tab Key.<br>Use the Name Box.<br>Use the Arrow Keys<br>Select a Range of Cells.<br>Exit Microsoft Excel | 7<br>8<br>9<br>.10<br>.11<br>.11<br>.12<br>.13<br>.13<br>.13<br>.13<br>.14<br>.14 |
| Assignment 2: Introduction to Stock Market Terminology                                                                                                    | . 15                                                                              |
| What Is the Stock Market?<br>What Is a Stock?<br>Who Sells Stocks?<br>Why Do People Want to Buy Stocks?<br>How Do I Purchase Stocks?                                                                                                    | . 15<br>. 15<br>. 15<br>. 16<br>. 17                                              |
| Assignment 3: Playing the Stock Market<br>Assignment 4: Investment Record Trade 1                                                                                                    | . 18<br>. 21                                                                      |
| Record Trade 1                                                                                                    | . 21                                                                              |
| Assignment 5: Organize Investment Information Using Excel                                                                                                    | . 22                                                                              |
| Open Microsoft Excel<br>Add Table Headings<br>Add Stock Names to Table<br>Add Remaining Headings<br>Enter Investment Data into the Table<br>Format the Table<br>Save the Investment Portfolio                                                                                                    | . 22<br>. 22<br>. 23<br>. 23<br>. 23<br>. 23<br>. 24                              |

| Exit Microsoft Excel                                                 | 25 |
|----------------------------------------------------------------------|----|
| Session 1 Review: Stock Market and Spreadsheet Checkup               | 26 |
| Session 1 Extension Activity: Track the Stock Market on the Internet |    |

# Session 2 – Calculate Value of Stock Holdings

| Overview<br>Materials<br>Teacher Preparation<br>Teaching Strategy<br>Lesson Plan<br>Learning Objectives                                                                                                    |          |
|----------------------------------------------------------------------------------------------------|----------|
| Assignment 6: Stock Index<br>Assignment 7: Money and Markets Issue 1                                                                                                    |          |
| Study Money and Markets Issue 1<br>Record Trade 2                                                                                                    |          |
| Assignment 8: Format Cell Appearance and Enter Transactions                                                                                                    |          |
| Open the Investment Portfolio in Excel<br>Format the Cell Borders<br>Apply a Currency Style<br>Copy and Paste a Table<br>Clear the Content of Selected Cells<br>Enter Date<br>Enter Trading Information<br>Save the Changes and Exit |          |
| Assignment 9: Calculate Financial Information Using Formulas                                                                                                    |          |
| Open the Investment Portfolio in Excel<br>Calculate Total Stock Value<br>Copy a Formula using AutoFill (Optional)<br>Calculate the Total Investment Portfolio Value<br>Save the Changes and Exit                                     |          |
| Session 2 Review: Spreadsheet Quiz<br>Session 2 Extension Activity: Closing Market Summary                                                                                                    | 51<br>52 |
| Session 3 – Are You Making or Losing Money?                                                                                                    |          |
| Overview<br>Materials<br>Teacher Preparation<br>Teaching Strategy<br>Lesson Plan<br>Learning Objectives                                                                                                    |          |
| Assignment 10: Money and Markets Issue 2                                                                                                    |          |
| Study Money and Markets Issue 2<br>Record Trade 3                                                                                                    | 59<br>61 |
| Assignment 11: Add Conditional Formatting                                                                                                    | 62       |
| Open the Investment Portfolio in Excel<br>Add Conditional Formatting to a Cell<br>Add Icons to Conditional Formatting (Optional)<br>Copy Conditional Formatting to Table 1                                                           |          |

| Questions About Conditional Formatting                                                                                             | 64             |
|----------------------------------------------------------------------------------------------------|----------------|
| Assignment 12: Record Trade 3 in Spreadsheet                                                                                       | 65             |
| Open the Investment Portfolio in Excel<br>Copy and Paste a Table                                                                   | 65<br>65       |
| Clear the Content of Selected Cells<br>Enter Trading Information<br>Save and Exit                                                  |                |
| Session 3 Review: Excel Tools<br>Session 3 Skill Review: Cash at a Glance<br>Session 3 Extension Activity: Data Bars and Icon Sets | 67<br>68<br>69 |

## Session 4 - The Rise and Fall of Stock Values

| Overview<br>Materials<br>Teacher Preparation<br>Teaching Strategy<br>Lesson Plan<br>Learning Objectives | 73<br>73<br>74<br>75<br>76 |
|----------------------------------------------------------------------------------------------------|----------------------------|
| Assignment 13: Money and Markets Issue 3                                                                | 77                         |
| Study Money and Markets Issue 3                                                                         | 77                         |
| Record Trade 4                                                                                          | 79                         |
| Assignment 14: Record Trade 4 in Spreadsheet                                                            | 80                         |
| Open the Investment Portfolio in Excel                                                                  | 80                         |
| Copy and Paste a Table                                                                                  | 80                         |
| Clear the Content of Selected Cells                                                                     | 80                         |
| Enter Trading Information                                                                               | 81                         |
| Save Changes and Close Microsoft Excel                                                                  | 81                         |
| Assignment 15: Graph the Rise and Fall of Stock                                                         | 82                         |
| Select a Stock to Graph                                                                                 | 82                         |
| Open Investment Portfolio                                                                               | 82                         |
| Select the Cells to Graph                                                                               | 82                         |
| Insert a Line Chart.                                                                                    | 83                         |
| Choose the Chart Layout                                                                                 | 84                         |
| Label the Graph and Delete the Legend.                                                                  | 84                         |
| Choose the Chart Style                                                                                  | 85                         |
| Place Trading Dates into X Axis (Optional)                                                              | 86                         |
| Move the Graph                                                                                          | 88                         |
| Change the Size of the Graph                                                                            | 89                         |
| What Is a Trendline?                                                                                    | 89                         |
| Add a Trendline                                                                                         | 89                         |
| Save Changes and Close Microsoft Excel                                                                  | 89                         |
| Session 4 Review: Multiple Choice Quiz                                                                  | 90                         |
| Session 4 Skill Review: Graph a Stock with a Trendline                                                  | 92                         |
| Session 4 Extension Activity: Bearish or Bullish?                                                       | 94                         |

## Session 5 – History of Earnings

| Overview            | 97   |
|---------------------|------|
| Materials           | 97   |
| Teacher Preparation | 97   |
| Teaching Strategy   | . 98 |

| Lesson Plan                                                                                                    | 101 |
|----------------------------------------------------------------------------------------------------|-----|
| Learning Objectives                                                                                                    | 102 |
| Assignment 16: Money and Markets Issue 4                                                                                                    | 103 |
| Study Money and Markets Issue 4                                                                                                    | 103 |
| Record Trade 5                                                                                                    | 105 |
| Assignment 17: Record Trade 5 in Spreadsheet                                                                                                    | 106 |
| Open the Investment Portfolio in Excel                                                                                                    | 106 |
| Move the Graph                                                                                                    | 106 |
| Copy and Paste a Table                                                                                                    | 106 |
| Clear the Content of Selected Cells                                                                                                    | 106 |
| Enter Trading Information                                                                                                    | 107 |
| Save Changes and Close Microsoft Excel                                                                                                    | 107 |
| Assignment 18: Graph Earning History                                                                                                    |     |
| Open the Investment Portfolio in Excel                                                                                                    | 108 |
| Select Non-adjacent Cells                                                                                                    | 108 |
| Insert a Column Chart                                                                                                    | 109 |
| Choose the Chart Layout                                                                                                    | 110 |
| Label the Graph and Delete the Legend                                                                                                    | 110 |
| Choose the Chart Style                                                                                                    | 110 |
| Place Trading Dates into X Axis (Optional)                                                                                                    | 111 |
| Relocate and Resize the Graph                                                                                                    | 112 |
| Save Changes and Close Microsoft Excel                                                                                                    | 112 |
| Assignment 19: Print Setup                                                                                                    | 113 |
| Open the Investment Portfolio in Excel<br>Set Print Area<br>Print Preview the Worksheet<br>Page Break Setup (Optional)<br>Ready to Print<br>Save Changes and Close Microsoft Excel |     |
| Session 5 Review: Spreadsheet Terms                                                                                                    | 117 |
| Session 5 Skill Review: Customize the Print Area                                                                                                    | 118 |
| Session 5 Extension Activity: Are the Risks Worth It?                                                                                                    | 120 |

# Session 6 – Investor Report

| Overview                                 |  |
|------------------------------------------|--|
| Materials                                |  |
| Teacher Preparation                      |  |
| Teaching Strategy                        |  |
| Lesson Plan                              |  |
| Learning Objectives                      |  |
| Assignment 20: Write the Investor Report |  |
| Open Microsoft Word                      |  |
| Enter the Investor Report Title          |  |
| Format the Title                         |  |
| Apply Alignment                          |  |
| Add Report Headings                      |  |
| Format the Headings                      |  |
| Add Your Name                            |  |
| Summarize Investment Information         |  |
| Save the Investor Report                 |  |
|                                          |  |

| Close Microsoft Word                                                                                                    |                   |
|----------------------------------------------------------------------------------------------------|-------------------|
| Assignment 21: Add a Graph to the Investor Report                                                                                                    |                   |
| Open Investor Report<br>Position the Cursor under the Heading "Earning History"<br>Open Investment Portfolio<br>Copy the Total Investment Portfolio Value Graph into the Report<br>Copy and Paste the Trendline Graph into the Investor Report |                   |
| Report Checklist<br>Save the Investment Report<br>Print the Document<br>Close Microsoft Excel and Microsoft Word                                                                                                    |                   |
| Session 6 Extension Activity: Gross Profit Margin                                                                                                    |                   |
| Appendices                                                                                                    |                   |
| Appendix A: Assessment Tools<br>Appendix B: Glossary<br>Appendix C: Contact Information                                                                                                    | A-1<br>B-1<br>C-1 |

# Project Overview

Introduction to TechnoInvestor

In this project, students learn spreadsheet skills by assuming the role of a stockbroker working at an investment firm. There they buy and sell stocks to earn money for their client. They learn how the stock market functions by purchasing shares in companies listed on the TechnoStock Exchange (TSE). Students keep track of their investment portfolio using Microsoft Excel. The spreadsheet program allows them to organize their purchases and calculate their current value. Students then manipulate this information to create graphs that summarize stock values, display trendlines, and report earnings. Upon completion of this project, students produce an investor's report in Microsoft Word that contains detailed information about the financial status of the client.

Students complete the following tasks:

- In Session 1, students learn about the stock market and make an initial investment by purchasing shares in various companies listed on the TechnoStock Exchange (TSE). This information is recorded in a table created using Microsoft Excel and saved to a student folder.
- In Session 2, students read the first issue of Money and Markets; a newspaper that reports on business. Applying this information, they buy and sell shares. Once their financial transaction is complete, they enter the data into the Microsoft Excel table and manipulate the data using mathematical formulas.
- In Session 3, students read the second issue of Money and Markets and, based on the news, trade shares on the TSE. Afterwards they enter the trading information into the Microsoft Excel table. The information is further manipulated using conditional formatting so that earnings over the initial investment amount of 400 Technodollars are highlighted.
- In Session 4, students continue to invest in stocks listed on the TSE. Students begin by returning to their investment groups and reading the third issue of Money and Markets. After discussing the current events and how they have affected the stock values, students determine how they will proceed with their trade. They log their decisions in the Investment Record Trade 4 assignment before applying their knowledge of Microsoft Excel to prepare a new table to enter the information electronically. Students then graph the rise and fall of one stock and forecast its future value using a trendline.
- In Session 5, students make their final stock trade. They create a graph to summarize their earning history. They begin by joining their investment groups and reading the fourth issue of Money and Markets. Groups then discuss the current events that have occurred and the impact they have had on the companies listed on the TSE. Students decide on their final trade of this simulation and record their trades in the Investment Record Trade 5 assignment. Students ready their investment portfolio to include their latest transactions. They then create a graph that summarizes the earning history of their investment portfolio.
- In Session 6, students write a report to summarize the value of their investment portfolio. This report includes an explanation of earnings, current stock holdings, and recommendations for further financial growth.

This is a preview of the teacher guide. Pages have been omitted.

**TECHNO**Kids

# Assignment 3: Playing the Stock Market

Throughout this project, you participate in a simulation that replicates trading on the stock market. You assume the role of a broker working for an investment company. In small groups you invest 400 Technodollars in companies listed on the TechnoStock Exchange (TSE). At the beginning of each session, you read the articles printed in *Money and Markets*, a business magazine that caters to the leading companies listed on the TSE. With each issue of *Money and Markets* various events are published that have an impact on these companies. With stock values rising and falling, you must be wise investors to make money for your clients. If not, you could lose it ALL!

Materials

- Technodollars
- Stock Certificates
- Company Profiles
- TechnoStock Exchange Listings

#### Setup

- 1. Form small groups of 4 or 5 students.
- 2. Obtain 400 Technodollars as listed in the table below.

| Denomination |   | Quantity | Total Value |
|--------------|---|----------|-------------|
| 100          | Х | 1        | 100         |
| 50           | Х | 2        | 100         |
| 20           | Х | 5        | 100         |
| 10           | Х | 5        | 50          |
| 5            | Х | 8        | 40          |
| 1            | Х | 10       | 10          |

- 3. Acquire a calculator, scrap piece of paper and pencil. TIP: Type "calculator" in the search box on the taskbar for the built-in Windows calculator.
- 4. The teacher will act as the floor broker responsible for managing the buying and selling of stocks on the TechnoStock Exchange (TSE). Therefore, he or she will need the remaining Technodollars and the TechnoStock certificates arranged on a table.

#### How to Play

5. Acquire a Company Profiles handout from the teacher.

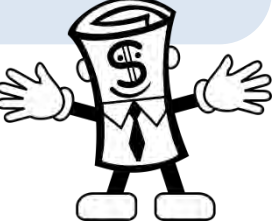

Calculators

Scrap paper

- Pencils
- Envelopes

6. Read the information on each company to determine possible investments.

About the Company Profile:

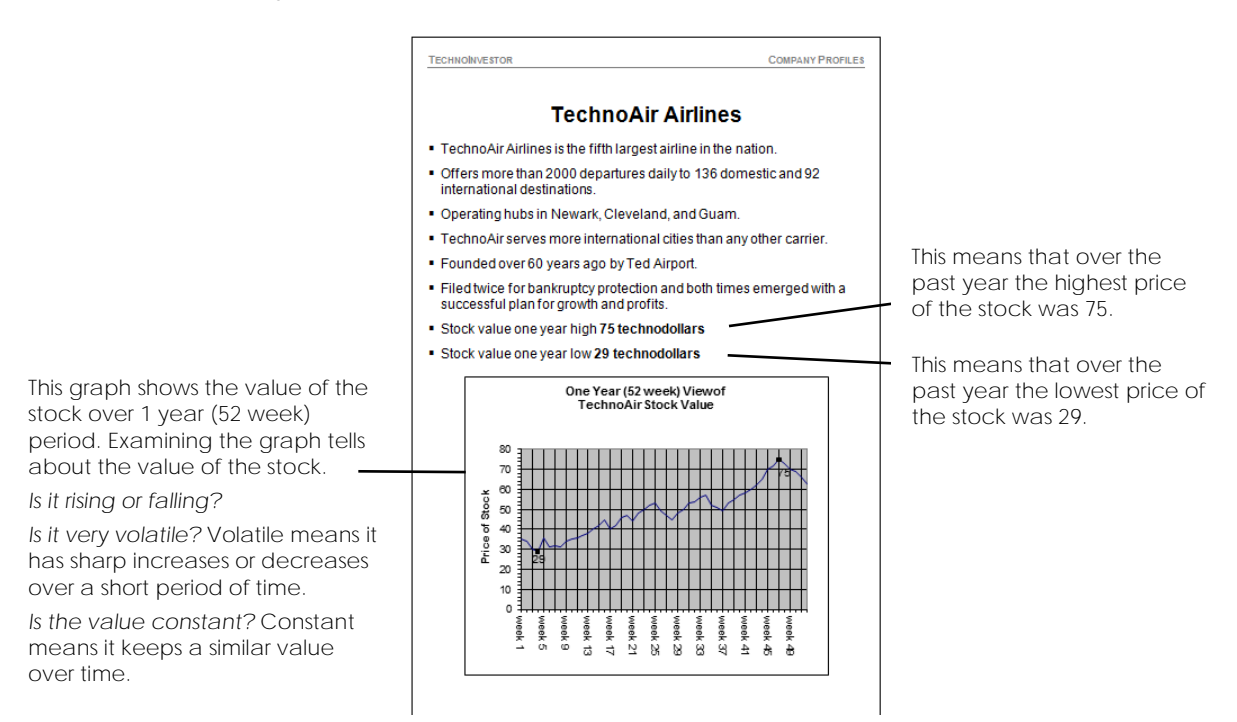

7. Acquire the TechnoStock Exchange Listings handout. This document contains information about the amount of money the companies listed are selling for on the TSE.

|              |             |                     | -      | -                   |
|--------------|-------------|---------------------|--------|---------------------|
| 365 day high | 365 day low | Stock               | Symbol | Current Stock Value |
| 29           | 14          | Dream Cola          | DC     | 20                  |
| 62           | 27          | Pets R Family       | PRF    | 32                  |
| 35           | 29          | Kids Bank           | KB     | 32                  |
| 39           | 26          | Pizza King          | PK     | 28                  |
| 29           | 75          | TechnoAir           | TA     | 63                  |
| 68           | 37          | TechnoMotor Company | TMC    | 47                  |
| 39           | 4           | Green Power         | GP     | 11                  |
| 34           | 15          | Ruby Games          | RG     | 20                  |

#### TechnoStock Exchange Listings

- 8. Use a calculator and scrap paper to plan which stocks to purchase.
- 9. Assign a group member to purchase stocks from the floor broker (teacher).

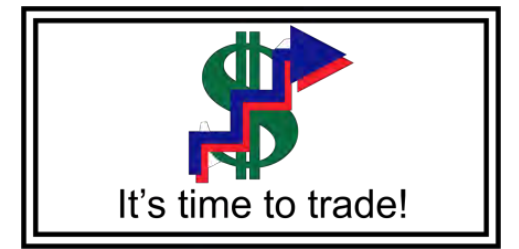

- 10. Tell the floor broker the stocks your group would like to buy and then pay the appropriate amount of money.
- 11. The floor broker issues a stock certificate for each stock purchased. For example; if 3 stocks are purchased of Pizza King, then 3 separate TechnoStock certificates are issued.
- 12. Record group purchases. Refer to the *Investment Record Trade 1* assignment for this session.

| Date:          |                                                               |                                                                                                |                                                                          |  |  |  |  |
|----------------|---------------------------------------------------------------|------------------------------------------------------------------------------------------------|--------------------------------------------------------------------------|--|--|--|--|
| Name of Share  | Number of Shares                                              | Cost of Share                                                                                  | Total Stock Value                                                        |  |  |  |  |
| Name of Share: |                                                               |                                                                                                |                                                                          |  |  |  |  |
| company here.  | Number of Shares:<br>Enter the number of<br>shares purchased. | Cost of Share:                                                                                 |                                                                          |  |  |  |  |
|                |                                                               | Enter the value when<br>the stock was<br>purchased.                                            | Total Stock Value:<br>For each company                                   |  |  |  |  |
|                |                                                               |                                                                                                | invested, multiply the<br>number of shares by the<br>cost, and place the |  |  |  |  |
|                |                                                               |                                                                                                | value here.                                                              |  |  |  |  |
|                |                                                               |                                                                                                |                                                                          |  |  |  |  |
|                | Cash Available:<br>Write how much mo                          | ney in cash remains after purc                                                                 | hasing stocks.                                                           |  |  |  |  |
| Cash Available |                                                               |                                                                                                |                                                                          |  |  |  |  |
|                | Total Investment Portfolio Value                              |                                                                                                |                                                                          |  |  |  |  |
|                | Total Inves<br>Add toget<br>Cash Avail                        | tment Portfolio Value:<br>her the numbers in the Total Sta<br>lable to determine the Total Inv | ock Value column with<br>vestment Value.                                 |  |  |  |  |

- 13. After the market closes for the day, choose an investment group name. Write this name along with the names of group members, on the front of an envelope.
- 14. Place the purchased certificates and any remaining Technodollars inside the envelope and give to the teacher to keep until the next trade.

# Assignment 4: Investment Record Trade 1

Record Trade 1

Record the trades made by your investment group in the chart below.

Include the following data:

- date
- name of the share purchased
- number of shares bought
- cost of share
- total value of stocks owned for each company
- amount of cash still on hand

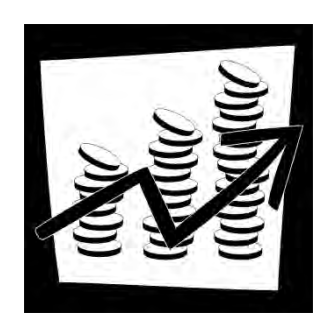

Once complete, calculate the investment portfolio value by adding together the total stock values to the amount of cash.

| Date:                            |                  |               |                   |  |  |  |  |
|----------------------------------|------------------|---------------|-------------------|--|--|--|--|
| Name of Share                    | Number of Shares | Cost of Share | Total Stock Value |  |  |  |  |
|                                  |                  |               |                   |  |  |  |  |
|                                  |                  |               |                   |  |  |  |  |
|                                  |                  |               |                   |  |  |  |  |
|                                  |                  |               |                   |  |  |  |  |
|                                  |                  |               |                   |  |  |  |  |
|                                  |                  |               |                   |  |  |  |  |
|                                  |                  |               |                   |  |  |  |  |
|                                  | Cash Available   |               |                   |  |  |  |  |
| Total Investment Portfolio Value |                  |               |                   |  |  |  |  |

# Assignment 5: Organize Investment Information Using Excel

Follow the instructions to organize investment information in a table. Make the table look great using *Format as Table - a set of preset styles* or designs to format a range of cells.

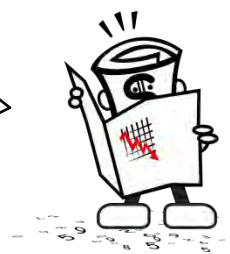

#### Open Microsoft Excel

- Open Microsoft Excel.
- Click Blank workbook.

#### Add Table Headings

- ▷ Select cell A1. Type Investment Portfolio.
- ▷ Select cell A3. Type Date.
- ▷ Press the TAB key. Cell B3 is now active. In this cell type today's date.
- ▷ Click to select cell A4. Type Name of Share.
- ▷ Press the TAB key. Cell B4 is now active. Type Number of Shares.
- ▷ Press the TAB key. Cell C4 is now active. Type Cost of Share.
- ▷ Press the TAB key again. Now cell D4 is active. Type Total Stock Value. Press ENTER.

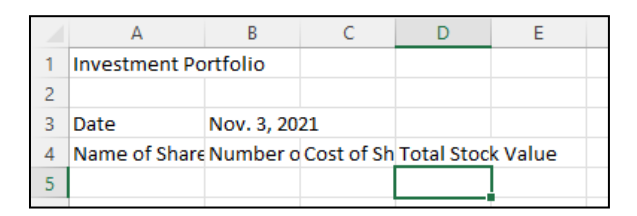

- ▷ To enlarge *column* A place the mouse pointer between column headings A and B.
- ▷ When the mouse pointer changes to a double arrow, double click the mouse button to automatically resize the column to the fit the cell contents.
- $\triangleright$  Repeat for columns B, C, and D.

|   | Α                    | В                | с <b>+</b>    | → D               |  |
|---|----------------------|------------------|---------------|-------------------|--|
| 1 | Investment Portfolio |                  |               |                   |  |
| 2 |                      |                  |               |                   |  |
| 3 | Date                 | Nov. 3, 2021     |               |                   |  |
| 4 | Name of Share        | Number of Shares | Cost of Share | Total Stock Value |  |
| 5 |                      |                  |               |                   |  |
|   |                      |                  |               |                   |  |

Add Stock Names to Table

- Select cell A5. In this cell type the first company name Dream Cola.
- ▷ Press ENTER. Cell A6 is now active. Type Pets R Family.
- ▷ Repeat until each company name appears on the worksheet.
- Press ENTER.
  Notice how column A is not wide enough to fit the information.
  You need to resize the column.
- Position the mouse pointer between column heading A and B.
- Double click the mouse to resize the column to <u>automatically</u> fit the cell contents. The worksheet should look similar to this:

|    | А                    | В                | С             | D                 |
|----|----------------------|------------------|---------------|-------------------|
| 1  | Investment Portfolio |                  |               |                   |
| 2  |                      |                  |               |                   |
| 3  | Date                 | Nov. 3, 2021     |               |                   |
| 4  | Name of Share        | Number of Shares | Cost of Share | Total Stock Value |
| 5  | Dream Cola           |                  |               |                   |
| 6  | Pets R Family        |                  |               |                   |
| 7  | Kids Bank            |                  |               |                   |
| 8  | Pizza King           |                  |               |                   |
| 9  | TechnoAir            |                  |               |                   |
| 10 | TechnoMotor Compar   | ıy               |               |                   |
| 11 | Green Power          |                  |               |                   |
| 12 | Ruby Games           |                  |               |                   |

Add Remaining Headings

- Select cell C13. Type Cash Available.
- ▷ Press ENTER. Cell C14 is now active. Type Total Investment Portfolio Value.
- $\triangleright$  Resize column C to fit the contents.

#### Enter Investment Data into the Table

Refer to the Investment Record Trade 1 handout to obtain trade results and financial data.

- ▷ Select cell B5.
- Type the number of shares purchased for Dream Cola. If no shares were purchased record 0 in the cell.
- ▷ Press ENTER and type the number of shares purchased for Pets R Family.
- ▷ Continue in this manner until an amount has been entered for each company.

- ▷ Refer to the TechnoStock Exchange Listings handout to enter the cost of each share into the table in the Cost of Share column.
- ▷ Now enter the total stock value. (Multiply the number of shares by cost of share.)
- ▷ If no shares were purchased for a company, then record 0 in the relative Total Stock Value cell.
- $\triangleright$  In cell D13 type the amount of cash remaining.
- ▷ In cell D14 type the total investment portfolio value, which is 400 Technodollars.

|                         |     | Α                    | В                | C                                | D                 |                  |
|-------------------------|-----|----------------------|------------------|----------------------------------|-------------------|------------------|
|                         | 1   | Investment Portfolio |                  |                                  |                   |                  |
|                         | 2   |                      |                  |                                  |                   |                  |
|                         | 3   | Date                 | Nov. 3, 2021     |                                  |                   | Dollar signs to  |
|                         | 4   | Name of Share        | Number of Shares | Cost of Share                    | Total Stock Value | show currency    |
|                         | 5   | Dream Cola           | 5                | 20                               | 100               | will be added    |
|                         | 6   | Pets R Family        | 0                | 32                               | 0                 | the next session |
|                         | 7   | Bank                 | 0                | 32                               | 0                 | THE HEAT SESSION |
| or the next trading ses | sio | n <sup>ling</sup>    | 3                | 28                               | 84                |                  |
| he total values will be | 0.0 | pAir                 | 2                | 63                               | 126               |                  |
| alculated using formu   |     | oMotor Compar        | 0                | 47                               | 0                 |                  |
| alculated using formu   | as  | Power                | 0                | 11                               | 0                 |                  |
|                         |     | Games                | 0                | 20                               | 0                 |                  |
| an SP 13                | 13  |                      |                  | Cash Available                   | 90                |                  |
| S R S R S               | 14  |                      |                  | Total Investment Portfolio Value | 400               |                  |

Format the Table

 $\triangleright$  Select cell A4, hold down the SHIFT key, then select cell D14 to select the table.

|    | A                    | 8                | C                |                 | D                 |
|----|----------------------|------------------|------------------|-----------------|-------------------|
| Ŧ. | Investment Portfolio | 0                |                  |                 |                   |
| 2  |                      |                  |                  |                 |                   |
| 3  | Date                 | Nov. 3, 2021     |                  |                 |                   |
| 4  | Name of Share        | Number of Shares | Cost of Share    |                 | Total Stock Value |
| 5  | Dream Cola           | 5                |                  | 21              | 0 100             |
| 6  | Pets R Family        | 0                |                  | 3.              | 2 0               |
| 7  | Kids Bank            | 0                |                  | 3.              | 2 0               |
| 8  | Pizza King           | 3                |                  | 21              | 8 84              |
| 9  | TechnoAir            | 2                |                  | 6               | 3 126             |
| 10 | TechnoMotor Compar   | 0                |                  | 4               | 7 0               |
| 11 | Green Power          | 0                |                  | 1               | 1 0               |
| 12 | Ruby Games           | 0                |                  | 21              | 0 0               |
| tB |                      |                  | Cash Available   |                 | 90                |
| 14 |                      |                  | Total Investment | Portfolio Value | 400               |

 $\triangleright$  From the Home tab, locate the Styles group and select Format as Table.

| Light   |                 |     |      |   |
|---------|-----------------|-----|------|---|
|         |                 |     | <br> |   |
|         |                 |     | <br> | _ |
|         |                 |     |      |   |
|         |                 |     |      |   |
| Medium  |                 |     |      |   |
|         |                 |     |      |   |
|         |                 |     |      |   |
|         |                 |     |      |   |
|         |                 |     |      |   |
| Dark    |                 |     |      |   |
|         |                 |     | <br> |   |
|         |                 |     |      |   |
| New T   | Table Style_    |     |      |   |
| T New S | Proof Table Sty | le. |      |   |

 $\triangleright$  Click to select a style.

▷ The Create Table box opens displaying the range of selected cells. Click to select the My table has headers option and click OK.

|                                                                                                    |                                        | Create Table ? ×<br>Where is the data for your table?<br>SAS4:SDS14 2<br>My table has headers<br>OK Cancel | E          | Range of s<br>cells: A4 th | elected<br>Irough D14. |
|----------------------------------------------------------------------------------------------------|----------------------------------------|----------------------------------------------------------------------------------------------------|------------|----------------------------|------------------------|
| Γ                                                                                                    | Name of Shares                         | Number of Shares 🔻 Cost of Share                                                                           | <b>v</b>   | Total Stock Value 💌        |                        |
| I                                                                                                    | Dream Cola                             | 5                                                                                                    | 20         | 100                        |                        |
| I                                                                                                    | Pets R Family                          | 0                                                                                                    | 32         | 0                          |                        |
| 1                                                                                                    | Kids Bank                              | 0                                                                                                    | 32         | 0                          |                        |
| 1                                                                                                    | Pizza King                             | 3                                                                                                    | 28         | 84                         |                        |
| 1                                                                                                    | FechnoAir                              | 2                                                                                                    | 63         | 126                        |                        |
| 1                                                                                                    | FechnoMotor Company                    | 0                                                                                                    | 47         | 0                          |                        |
|                                                                                                    | Green Power                            | 0                                                                                                    | 11         | 0                          |                        |
| F                                                                                                    | Ruby Games                             | 0                                                                                                    | 20         | 0                          |                        |
|                                                                                                    |                                        | Cash Available                                                                                             |            | 90                         |                        |
|                                                                                                    |                                        | Total Investment Portfo                                                                                    | olio Value | 400                        |                        |
| The most important factor in<br>clear and easy to understand<br>The colors and styles are their<br>hole the viewer road the we | choosing a sty<br>d.<br>re to make the | vle is to make the informati                                                                               | on<br>to   |                            |                        |

Save the Investment Portfolio

- Click the File tab and select Save.
  Go to the place where you save your work. (Ask your teacher where to save your work.)
- Click New folder. New folder
  Name the new folder Investor.
- ▷ Press Enter.
- ▷ Select the new folder and click Open.
- ▷ In the File name box, type Investment Portfolio.
- ▷ Click Save.

Exit Microsoft Excel

# Session 1 Review: Stock Market and Spreadsheet Checkup

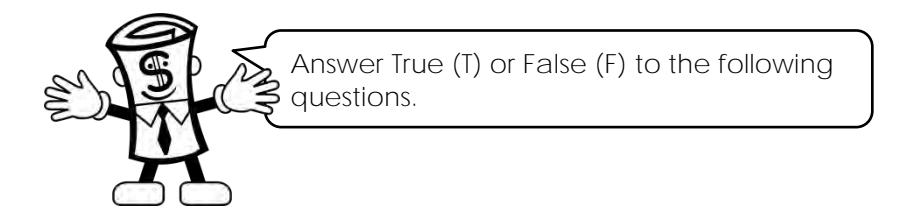

| 1.  | Stocks are items found in the storeroom of a grocery store.                               | T or F              |
|-----|-------------------------------------------------------------------------------------------|---------------------|
| 2.  | A stock is a type of investment that buys you a portion or share of a company.            | T or F              |
| 3.  | Money raised from selling ownership has to be paid back.                                  | T or F              |
| 4.  | When a stock is purchased, the company uses the money to help their business grow.        | T or F              |
| 5.  | Everyone who owns stocks in companies is rich.                                            | T or <mark>F</mark> |
| 6.  | A broker's job is to buy stocks for you from the stock market.                            | T or F              |
| 7.  | You can trade stocks by telephone, electronically, or speaking directly with your broker. | T or F              |
| 8.  | Brokers work in places called stock markets.                                              | T or <mark>F</mark> |
| 9.  | Whether a company makes or loses money has little or no effect on stock value.            | T or <mark>F</mark> |
| 10. | After you contact your broker, he or she contacts a floor broker.                         | T or F              |

/10

Session 1

Match the term to its correct definition.

| В | 11. | Column Headings | А | The cell that is currently being worked in. |
|---|-----|-----------------|---|---------------------------------------------|
| С | 12. | Name Box        | В | Headings that are labeled alphabetically.   |
| D | 13. | Row Headings    | С | Displays the active cell.                   |
| A | 14. | Active Cell     | D | Headings that are labeled numerically.      |
| F | 15. | Range           | E | Apply preset color schemes to format cells. |
| E | 16. | Format as Table | F | A group of cells.                           |

/6

TOTAL: /16

# Session 1 Extension Activity: Track the Stock Market on the Internet

Find out about different companies that sell stocks.

You will need:

- A web browser
- Microsoft Excel

Internet Research: About Stocks

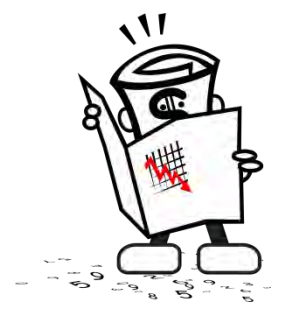

- 1. Access the site <u>http://finance.yahoo.com/</u>. Use the symbol lookup feature to find the ticker symbols for the companies listed in the table below. Once you find the ticker symbol, fill in the table for each company.
- 2. In the last row of the table, select a company of your own choosing and complete the chart with its information.

TIP: If necessary, change the fractions to a decimal. For example, 25 ¾ = \$25.75.

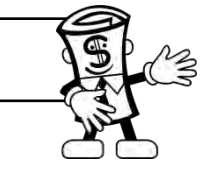

| Company Name     | Ticker | Opening | Previous | 52 Week | 52 Week |
|------------------|--------|---------|----------|---------|---------|
|                  | Symbol | Price   | Close    | High    | Low     |
| Apple Inc.       |        |         |          |         |         |
| Air Canada       |        |         |          |         |         |
| McDonald's Corp. |        |         |          |         |         |
| Sony Group       |        |         |          |         |         |
| Corporation      |        |         |          |         |         |
| Microsoft        |        |         |          |         |         |
| Corporation      |        |         |          |         |         |
|                  |        |         |          |         |         |

- 3. Open Microsoft Excel and create a worksheet to track this information. Apply your knowledge to format the worksheet.
- 4. Save the workbook to your student folder as Portfolio2.

#### Questions about the Stock Market

1. What did you learn about how stocks change in price over time?

- 2. What problems, if any, did you encounter when trying to find the ticker symbol?
- 3. Which stock changed the most since the opening of the day's market?

This is a preview of the teacher guide. Pages have been omitted.

**TECHNO**Kids

# Technolnvestor Marking Sheet

| Report Appearance                                                                                  |     |
|----------------------------------------------------------------------------------------------------|-----|
| Information is easy to read.                                                                       |     |
| The report layout is attractive.                                                                   |     |
| The title and four headings have been formatted to stand out from the body of the report.          | /3  |
| Investment Information                                                                             |     |
| The Investment Portfolio Holdings lists the stocks held and their current values.                  |     |
| Investment Portfolio Value details the total value of each stock, cash, and total portfolio value. |     |
| Earning History explains the initial investment and how it has changed over the trading sessions.  |     |
| The Total Investment Portfolio Value bar graph is near the Earning History information.            |     |
| The graph has a title, axis labels, and bars showing the change in value for each of 5 sessions.   | /5  |
| Future Plans Information                                                                           |     |
| The text describes the tracking of the stock of a selected company.                                |     |
| The Trendline line graph is on the same page as the Plans for Future Investment information.       |     |
| The graph has a title, axis labels, and a line showing the actual change over 4 trading sessions.  |     |
| A trendline shows the projected results over the next 2 trading sessions.                          | /4  |
| Report Content                                                                                     |     |
| The wording is clear.                                                                              |     |
| Investment information has been explained in detail.                                               |     |
| The report has no spelling or grammar errors.                                                      | /3  |
| Comments:                                                                                          |     |
|                                                                                                    |     |
|                                                                                                    |     |
| TOTAL:                                                                                             | /15 |

# **Money and Markets**

•Business Newspaper

•Founded 1962

•Issue 1

### **TMC Announces Recall of Blaster SE**

#### By Kevin Flash

The TechnoMotor Company (TMC) announces the recall of their popular sports utility vehicle the Blaster SE because the gas tank splits in rear end crashes, causing a giant fire to erupt. These firebombs are estimated to have claimed over 1,300 lives in the past three years.

The former TMC Safety Engineer, Ron Secur, states that the company knew that the vehicle was unsafe but would not spend the money to correct the design problem. As a result, TMC faces lawsuits that could force the company to pay millions in damages.

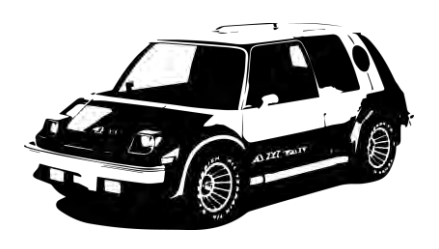

# **TechnoAir Offers Flat Beds to all Travelers**

#### By Trevor Travel

TechnoAir is the only international airline to offer a seat that converts to a completely flat bed for all travelers. In an effort to lure passengers to the comfortable "lounge in the sky", more than 200 million technodollars is being spent to create a place for travelers to sleep, work, or relax, when on the airplane.

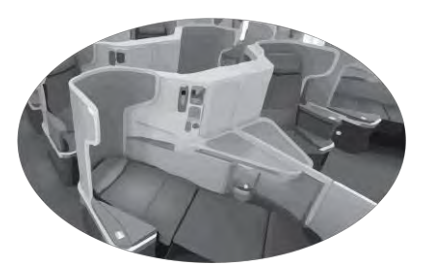

The chair converts to a bed at the touch of a button. A comforting wrap around blanket and soft pillow make the sitting area into a bedroom. This layout offers privacy with a screen that can be opened or closed.

# **Green Power Announces Sunflower Biofuel**

Green Power is exploring sunflower processing as a new potential source of affordable renewable energy.

#### By Charlotte Blue

Green Power has invested in 8000 acres of sunflower crops to process into biofuels. The high oil content in sunflowers has proved this plant to be a premium product in producing alternative fuels such as diesel. Each acre of sunflowers yields 35 to 80 gallons of oil. Sunflowers are a hardy crop, as they adapt well to variable weather and rainfall conditions and tend to resist pests. If the price of biofuel drops, the oil can be sold as a food oil as well.

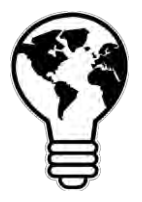

Green Power's vice president, Jose Clima, states: "The increasing prices and shrinking resources of conventional fuels makes the sunflower biofuel a very attractive and affordable venture."

# **Kids Bank Reports Embezzlement**

By Fred Theef

President of Kids Bank, Harry Crook has been charged with embezzlement. Crook has worked at Kids Bank for ten years, and TechnoPolice believe that over that time-period he stole millions of technodollars. By creating false computer entries, adjusting bank records, and overriding bank security he transferred large amounts of cash to off shore accounts.

TechnoPolice are investigating the crime. If charged Harry Crook could face 30 years in prison.

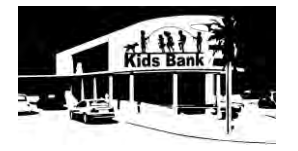

# Dream Cola Introduces Two Holiday Drinks

#### By Rod Drinker

Dream Cola has introduced two new drinks for the holiday season; Cherry Blast and Fabulous Fireworks. Cherry Blast is a blend of cherry and cola. Fabulous Fireworks is a blend of carbonated juices that has a cranberry raspberry flavor. Both will be packaged in decorative glass bottles and should be on store shelves next month. Lola Festiv, a spokesperson for Dream Cola states that she anticipates sales on the new colas to greatly increase revenues for the already milliontechnodollar soft drink company.

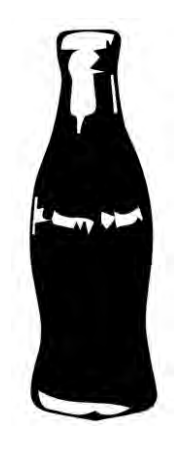

# John Roma is the Pizza King

By Pete Pepperony

John Roma is the founder of the national chain Pizza King. As a high school student, working at a local pizza pub, John dreamed of one day opening a pizza restaurant that served superior quality traditional pizza. In 1984, he sold his 1972 prized Camaro 728 purchase to used restaurant equipment. Today he has more than 2500 restaurants in 10 countries with sales in the billions.

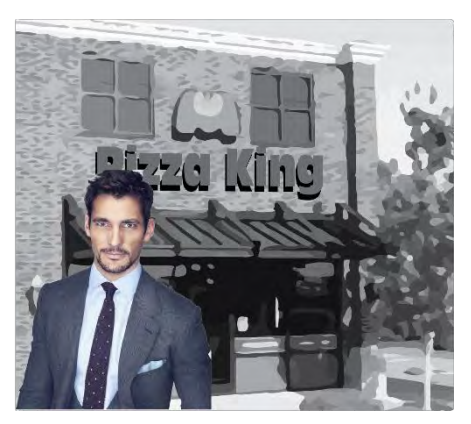

John Roma is the "king" of the pizza fast food industry

## **Ruby Games Announces MultiPlay Feature**

By Ted Player

Ruby Games announced today that it is adding MultiPlay to all of its video games. MultiPlay is a feature that allows the user to pause a game on any device, and then resume playing on another device, regardless of its type or compatibility. Now you can begin a game on your computer, stop, then seamlessly pick up the action on any other device such as a tablet or cellphone. Ruby Games' cloud-based technology allows this unique feature to be available not only on new

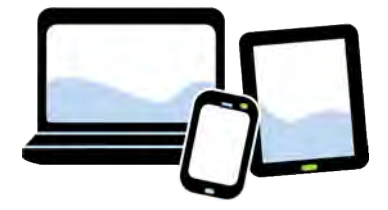

games, but also to any existing Ruby Games products that customers have purchased. Gamers are calling MultiPlay the best new idea of the year.

# Pets R Family Offers Training

Pets R Family Announces Training Classes to Complement its Full Service Pet Store Concept

By Sarah Retriever

Pets R Family has been traditionally known as a company that offers everything pets need. The company that began as a pet hospital and still boasts a veterinarian at every location now has a new service. A complete program of dog training classes, presented by expert instructors, will be available for clients and their four legged family members. Courses include: Puppy Basics, House Manners and Leash Walking, Solving Problems, and Advanced Behaviors and Tricks.

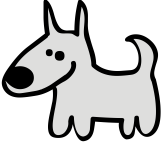

As an added bonus, customers can earn credits towards training classes each time they purchase food or pet supplies.

# TechnoStock Exchange Stock Quotes

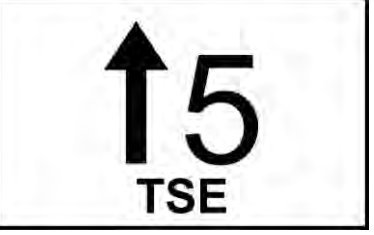

| 365 day high | 365 day low | Stock                  | Symbol | Close | Current Stock<br>Value |
|--------------|-------------|------------------------|--------|-------|------------------------|
| 29           | 14          | Dream Cola             | DC     | 20    | 22                     |
| 62           | 27          | Pets R Family          | PRF    | 32    | 35                     |
| 35           | 19          | Kids Bank              | КВ     | 32    | 26                     |
| 39           | 26          | Pizza King             | РК     | 28    | 30                     |
| 75           | 29          | TechnoAir              | TA     | 63    | 65                     |
| 68           | 37          | TechnoMotor<br>Company | ТМС    | 47    | 40                     |
| 39           | 4           | Green Power            | GP     | 11    | 18                     |
| 34           | 15          | Ruby Games             | RG     | 20    | 25                     |

# **Breaking the Price Barrier**

# **Office Supplies for Your Business**

- ✓ Paper, Filing, and Desk Supplies
- ✓ Electronics
- ✓ Furniture
- ✓ Free Next Day Delivery
- ✓ Responsive Customer Support

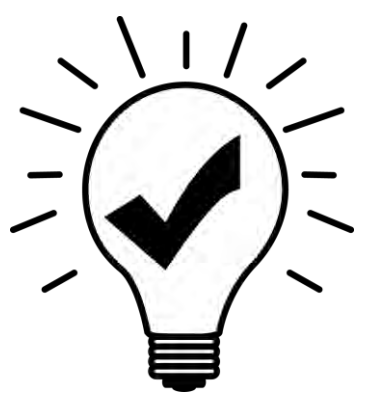

Everything for the Office at One Stop

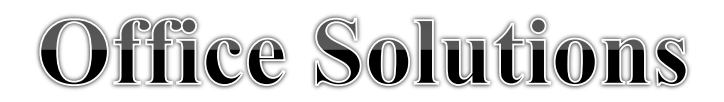